# Schritt-für-Schritt-Anleitung eCourse

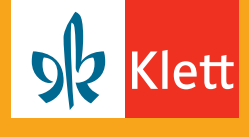

So aktivieren Sie als Lehrerin oder Lehrer den eCourse für sich und Ihre gesamte Schulklasse.

## Folgende Schritte führen Sie als Lehrerin oder Lehrer aus:

| Network Output Output </th <th>Öffnen Sie www.klett.de und suchen Sie Ihr<br/>gewünschtes Produkt im Shop.</th>                                                                                                    | Öffnen Sie www.klett.de und suchen Sie Ihr<br>gewünschtes Produkt im Shop.                                                                                                    |
|----------------------------------------------------------------------------------------------------|----------------------------------------------------------------------------------------------------|
| Produktübersicht 5. Schuljahr Produkt- und Preisliste drucken<br>Schülerinnen und Schüler Lehrerinnen und Lehrer<br>Digitaler Unterrichtsassistent (3) ~<br>eBooks (2) ~                                                                                                    | Sie finden die <b>eCourse-Klassenlizenz</b><br>in der Produktübersicht in der Rubrik<br><b>Lehrerinnen und Lehrer.</b>                                                                                                    |
| eCourse (1)                                                                                                    |                                                                                                    |
| deutsch.kombi plus 5     Differenzierende Allgemeine Ausgabe ab 2015     eCourse     USRN: ECOOD1DKN2<br>Im Lieferunfing enhalten:<br>• ofortiger Zugang zur Online-Anwendung (Nutzer-Schlüssel)     • 1 dehreitienz   • 32 Schlührliterzen     Laufzeit: 1 Jahr                                                                                                    | Wählen Sie den gewünschten Titel aus und legen<br>Sie diesen in den Warenkorb.                                                                                                    |
| Warenkorb     Bestellung     Adressen     Kasse       Wirerrikorb     Bestellung     Anzahl     Anzahl       Differenzierenke Allegeneine Allegeneine Ausgabe ab 2015<br>e-Course   Klasse 5     1     1       ISBN: ECCONTIDKA12<br>Entermen   Auf der Merklate     1     1     1       Bestellung     Gehen Sie zur Klasse, um Ihre Versandkosten berechnen zu lassen.     Informationen für Auslandskunden     1                                                                                                    | Um die Bestellung abzuschließen, klicken Sie<br>auf den Warenkorb, melden Sie sich mit Ihren<br>Zugangsdaten an und gehen Sie <b>zur Kasse</b> .<br>Um <b>Bestellungen auf Schulrechnung</b><br>zu tätigen, geben Sie einfach Ihre Schule<br>als Rechnungsadresse an.                         |
|                                                                                                    |                                                                                                    |
| Main Klett       Main Startselte     Verwalten Sie hier Ihre digitalen Produkte<br>Mein Klettigkarz<br>Neter Bestindungen<br>Meine Klettinte<br>Meine Klettinte     Bestide Steven bank wei kleine in kleine für die Steven bestimete<br>Bestide Uppersonale auf verwalten wei kleine bestimete<br>Bestide Uppersonale auf verwalten wei kleine bestimete<br>Bestide Uppersonale auf verwalten wei kleine bestimete<br>Bestide Uppersonale auf verwalten<br>Bestide Uppersonale auf verwalten<br>Bestide Uppersonale | Sie finden Ihren eCourse nun in Ihrem<br>Mein Klett-Arbeitsplatz im Bereich Verwalten.<br>Klicken Sie auf Nutzer-Schlüssel verwalten.<br>Um Ihren eCourse zu aktivieren, wählen Sie Selbst<br>einlösen. Ihr persönlicher eCourse steht Ihnen<br>anschließend im Bereich Nutzen zur Verfügung. |

# Schritt-für-Schritt-Anleitung eCourse

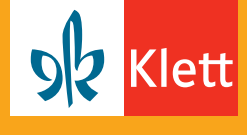

So aktivieren Sie als Lehrerin oder Lehrer den eCourse für sich und Ihre gesamte Schulklasse.

## So geben Sie den Zugang zum eCourse an Ihre Schulklasse weiter:

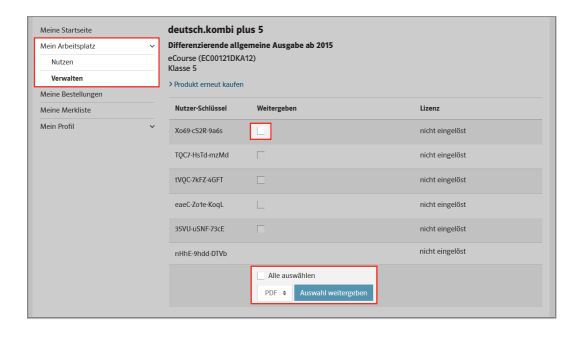

Um die Nutzer-Schlüssel an Ihre Schüler weiterzugeben, setzen Sie die Häkchen an den aufgeführten Lizenzen und klicken Sie auf Auswahl weitergeben.

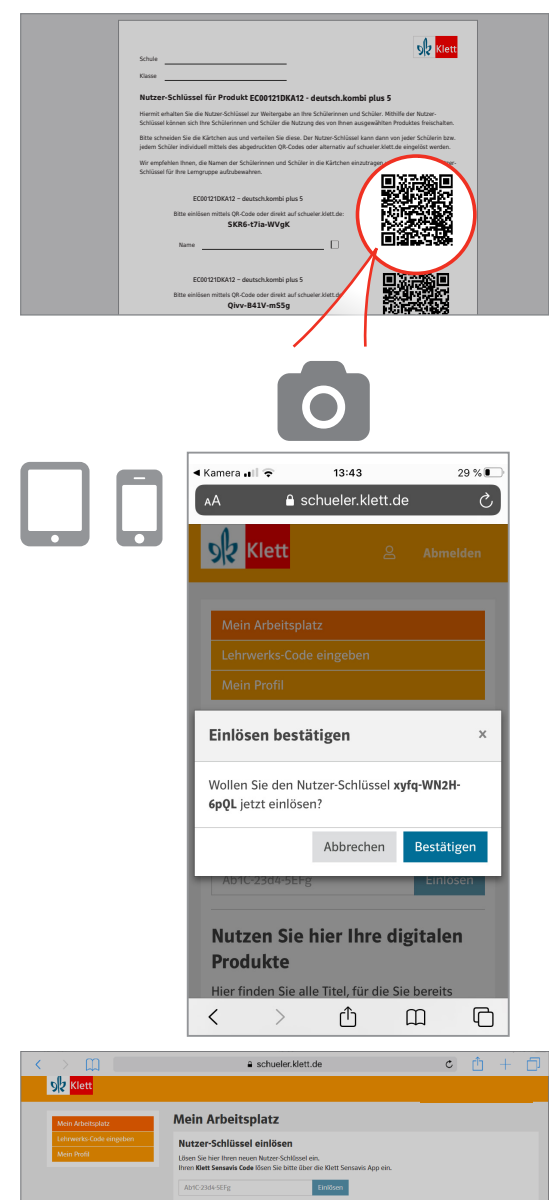

Sie hier Ihre digitalen Produkt

Ein Dokument mit allen Nutzer-Schlüsseln für Ihre Schulklasse in der Übersicht wird erzeugt. (als PDF-Datei mit QR-Codes oder als CSV-Tabelle für Excel) Geben Sie den jeweiligen Nutzer-Schlüssel oder den zugehörigen QR-Code an Ihre Schüler weiter.

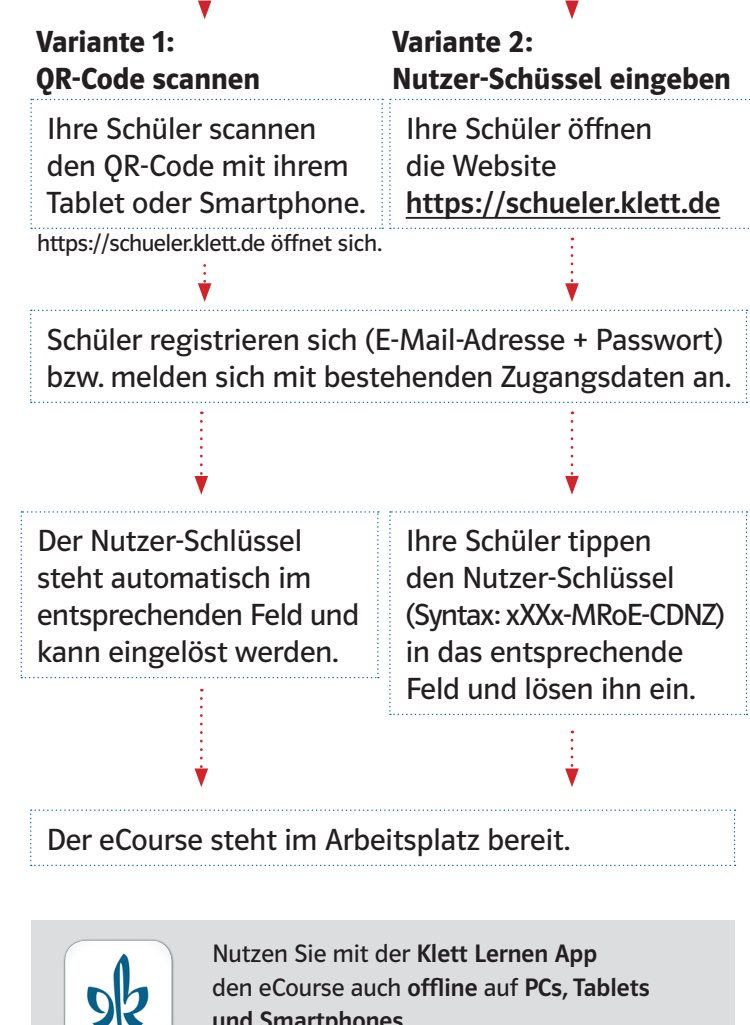

und Smartphones.

Klett Lernen

Weitere Infos: www.klett.de/klett-lernen

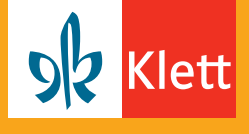

So aktivieren Sie als Lehrerin oder Lehrer den eCourse für sich und Ihre gesamte Schulklasse.

Passen Sie den eCourse an die Bedürfnisse Ihrer Klasse an und bearbeiten Sie einzelne Abschnitte ganz individuell. Wenn Sie mit Ihren Änderungen fertig sind, wird der aktuelle Stand mit der Klasse geteilt.

### So teilen Sie als Lehrkraft Ihren individuellen eCourse mit Ihrer Klasse:

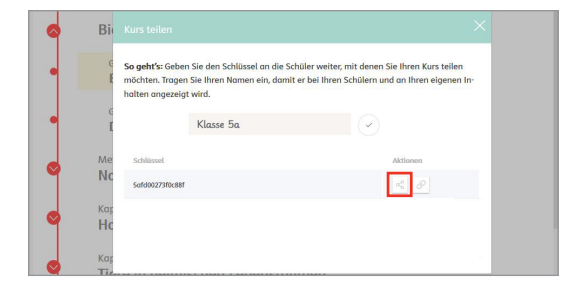

**eCourse teilen** Klicken Sie auf **Teilen** und lassen Sie sich den QR-Code oder Link mit Schlüssel anzeigen.

### So treten Ihre Schülerinnen und Schüler dem von Ihnen geteilten eCourse bei:

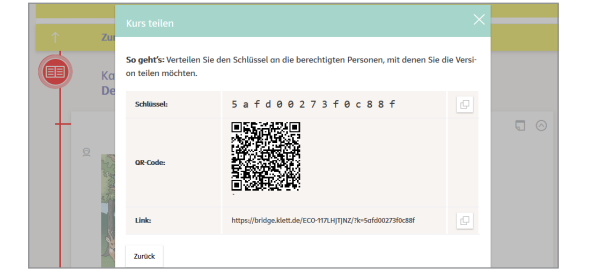

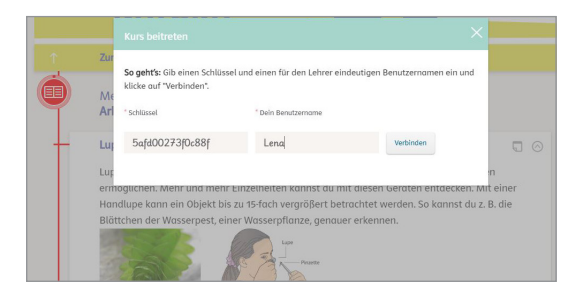

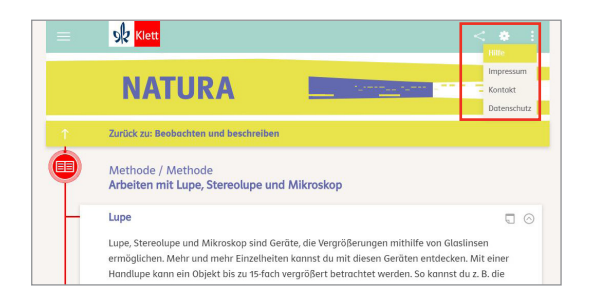

#### Geteiltem Kurs beitreten

Um sich mit dem geteilten Kurs zu verbinden, geben die Schüler einen weiteren Schlüssel und ihren Namen ein. Hierfür gibt es folgende Möglichkeiten:

a) <u>QR-Code scannen</u>: Ihre Schüler öffnen die Kamera-App ihres Gerätes (Tablet, Smartphone) und halten dieses vor den QR-Code. Die Teilen-Funktion im eCourse öffnet sich und der Schlüssel wird automatisch erfasst.

b) <u>Link öffnen:</u> Ihre Schüler öffnen den angegebenen Link. Die Teilen-Funktion im eCourse öffnet sich und die Schüler geben den Schlüssel ein.

c) <u>Teilen-Funktion aufrufen</u>: Ihre Schüler rufen die Teilen-Funktion im eigenen eCourse auf und geben den Schlüssel ein.

#### 9. Los geht's!

Der eCourse kann nun genutzt werden. Ihre Änderungen sind zukünftig unmittelbar in der Schüler-Ansicht sichtbar, ohne dass ein zusätzliches Teilen notwendig ist.

Ý

Weitere Hilfestellungen finden Sie im eCourse unter Hilfe.